## Windowsツール→ コマンドプロンプト クリック

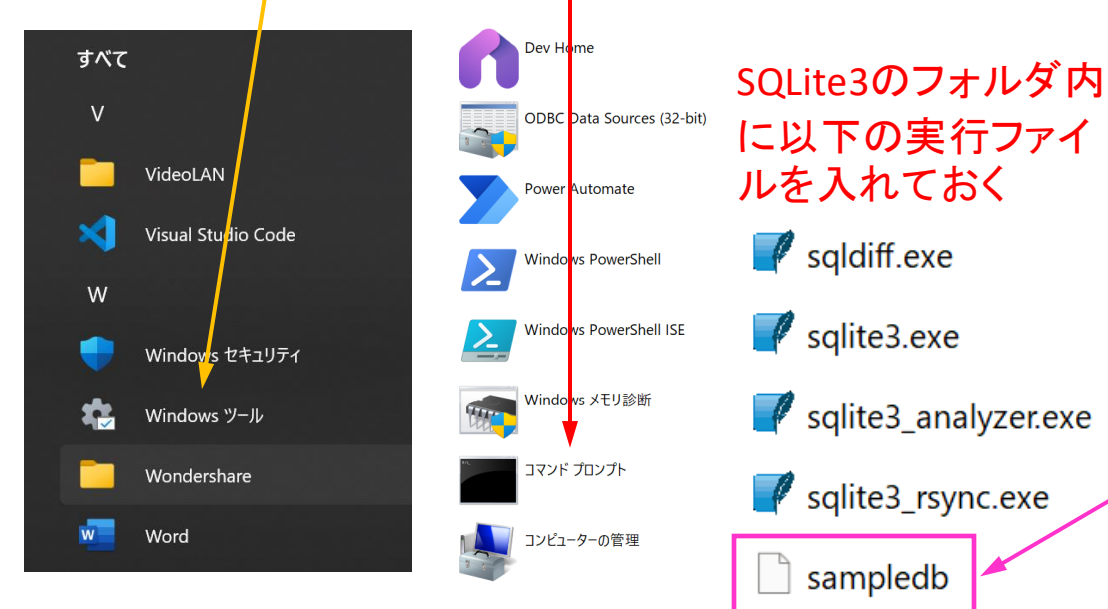

## 「コマンドプロンプト」を検索

| Q   | コマンドプロンプト                    |     |                |
|-----|------------------------------|-----|----------------|
| ←   | זל אינאב+א עלק דאי           | ブ 設 | 定 人 フォルター 写真 ▶ |
| 最も- | ー致する検索結果                     |     |                |
|     | <b>コマンド プロンプト</b><br>アプリ     |     |                |
| Web | の検索                          |     | コマンド プロンプト     |
| Q   | コマンドプロンプト - 検索結果をさらに表示<br>する |     | ور <i>ب</i> ر  |
| a   | コマンドプロンプト コマンド一覧             | ,   |                |
|     |                              |     | 管理者として実行       |
| Q   | コマンドプロンプト 開き方                |     | 🔁 ファイルの場所を開く   |
|     |                              |     | ☆ スタートにピン留めする  |
|     |                              |     | 夕スクパーにビン留めする   |

C:\Users\OOO>cd SQLite3 sampledbというデータベース作成 C:\Users\OOO\SQLite3>sqlite3 sampledb SQLite version 3.50.2 2025-06-28 14:00:48 Enter ".help" for usage hints sqlite> create table personal(id, name); sqlite> id と name という2つのカラムが含まれるテーブル作成 sqlite> create table personal2(id integer, name text); sqlite> sqlite>.tables ←テーブル一覧を表示 personal personal2 sqlite> sqlite> alter table personal2 rename to personal5; sqlite> sqlite>.tables テーブル名を変更 personal personal5 sqlite> sqlite> alter table personal5 add column address text; sqlite> カラムを追加 sqlite> .schema personal5 CREATE TABLE IF NOT EXISTS "personal5" (id integer, name text, address text); sqlite> テーブルの形を表示 sqlite>.tables personal salite>

```
sqlite> create table user(id integer, name text, address text, old integer);
                                                                    ←元になるテーブル作成
sqlite> insert into user values(1, 'Honda', 'Tokyo', 23);
sqlite> insert into user values(2, 'Tani', 'Tokyo', 19);
sqlite> insert into user values(3, 'Furuta', 'Osaka', 38);
                                                          ←データをいくつか追加
sqlite> insert into user values(4, 'Suzuki', 'Tokyo', 24);
sqlite> insert into user values(5, 'Yamada', 'Fukuoka', 18);
salite>
sqlite> create view tokyouser as select id, name from user where address = 'Tokyo'; ←tokyouser というビューを作成
sqlite>
sqlite> select * from tokyouser; \leftarrowビューからデータを取得
1 Honda
2 | Tani
4|Suzuki
sqlite>
sqlite> select id, name from user where address = 'Tokyo'; ←ビューの基になっているテーブルから次のようにデータを取得
1 Honda
2|Tani
4|Suzuki
sqlite>
```

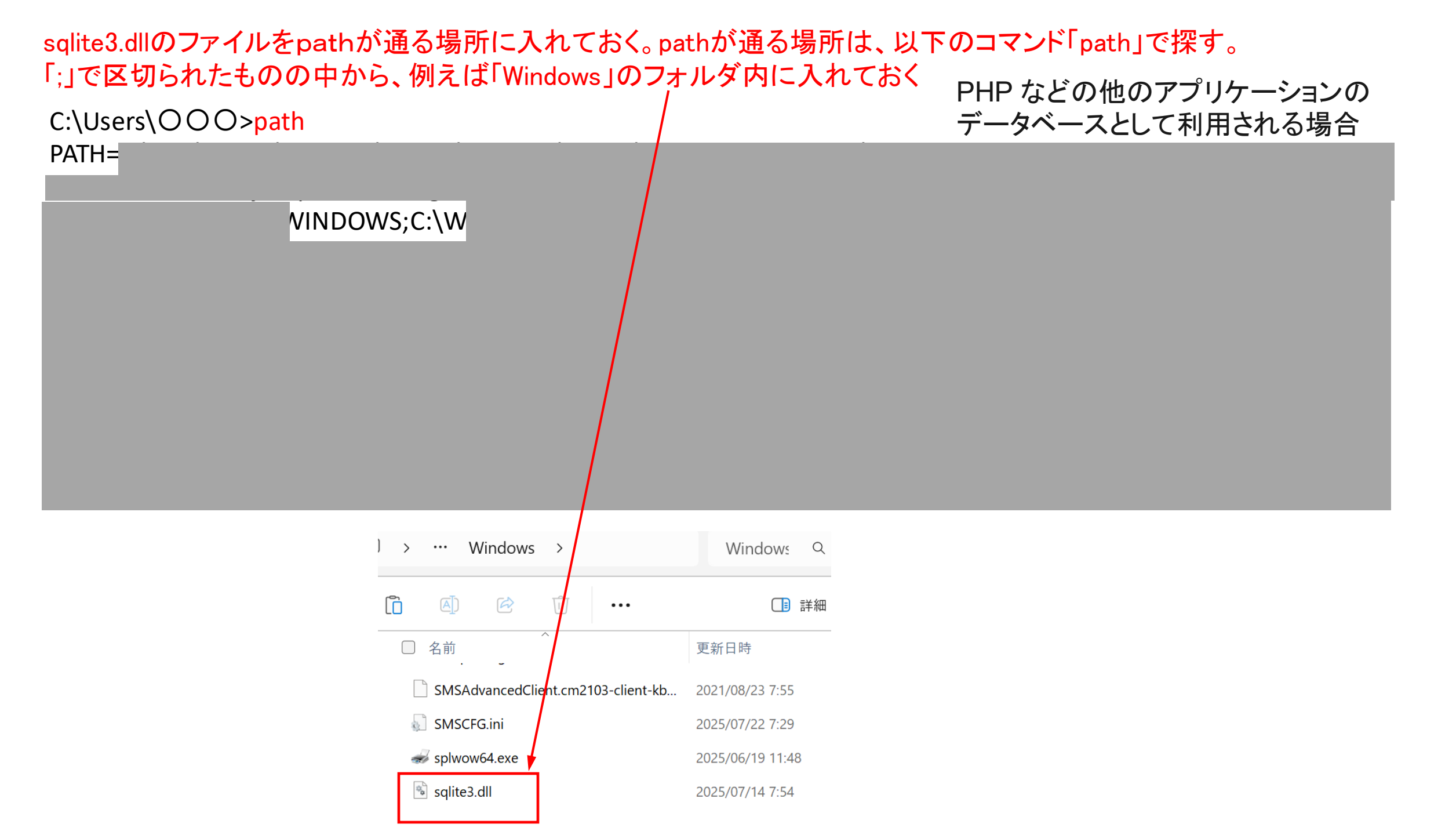